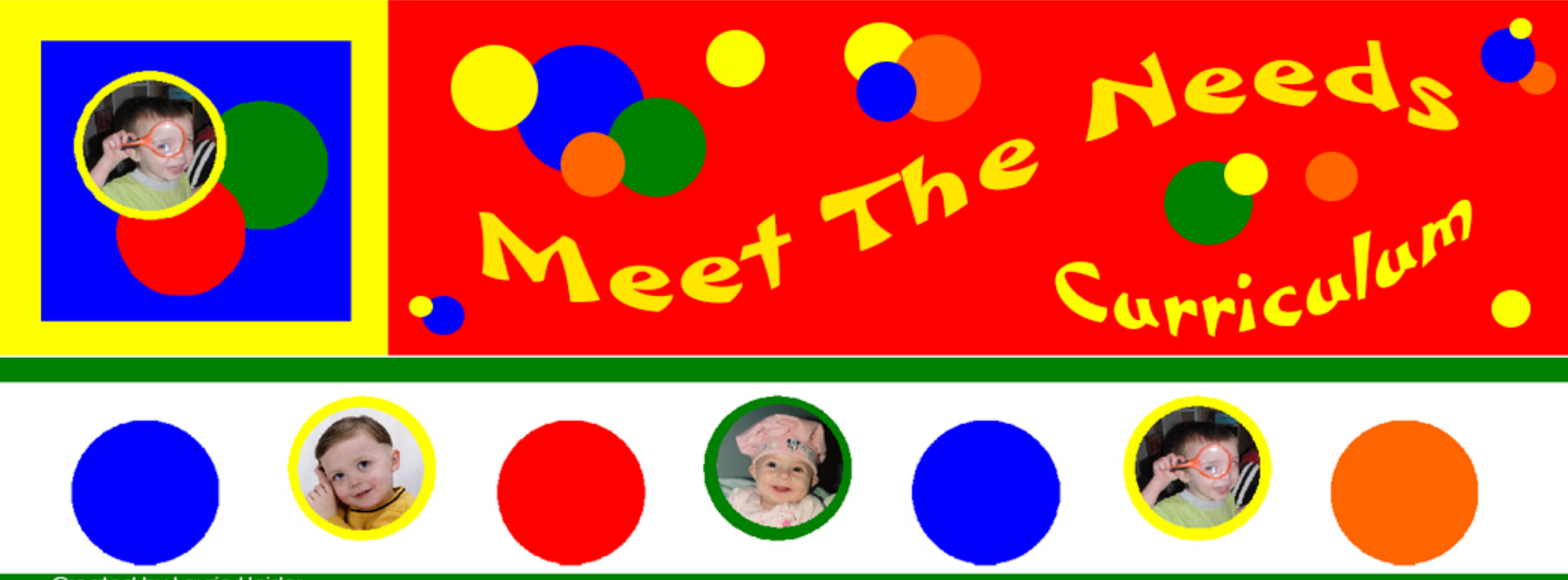

#### Created by Laurie Heisler

# Would like to welcome you to join our Members Only Perks

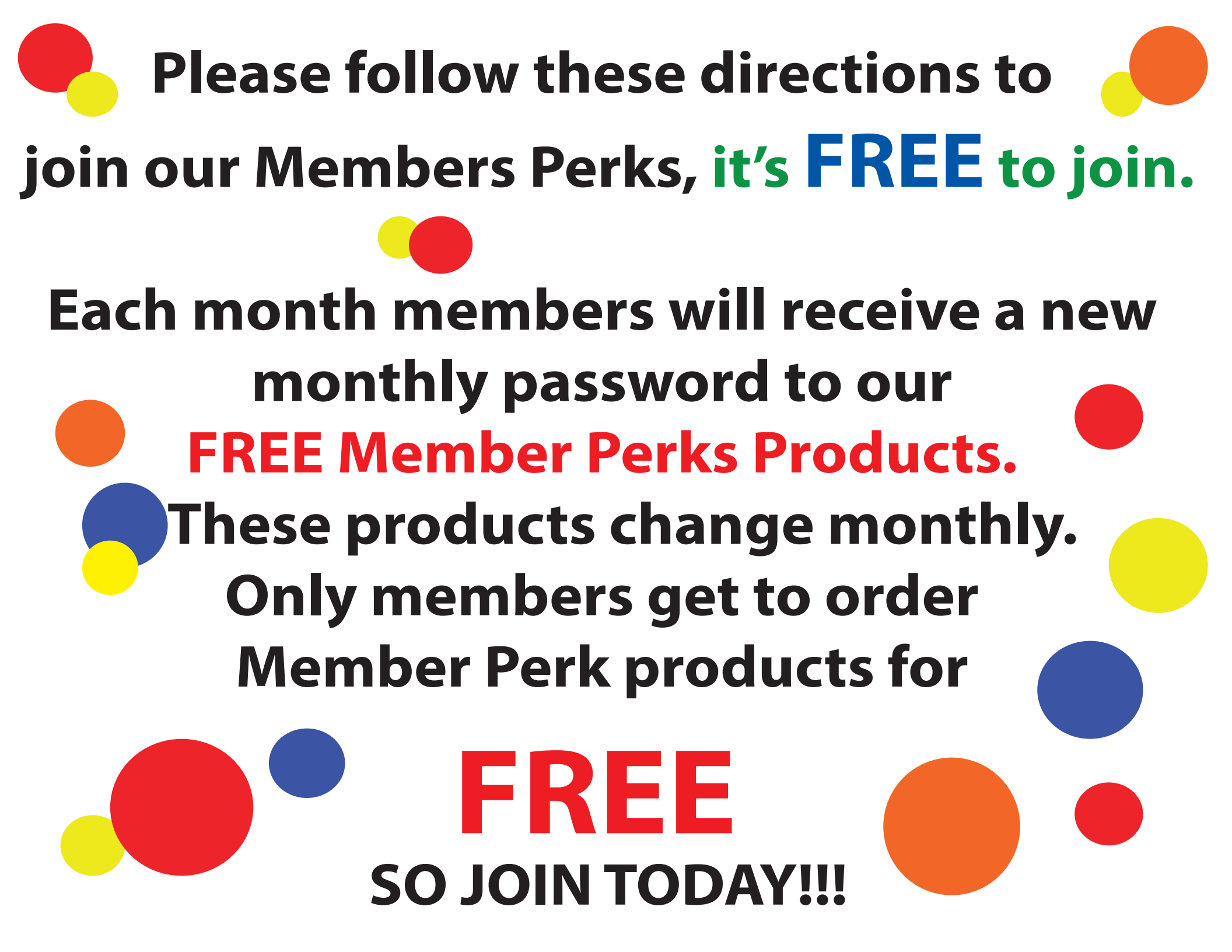

### Members Corner Menu

35 \$0.00 0 items O Checkout Search Products

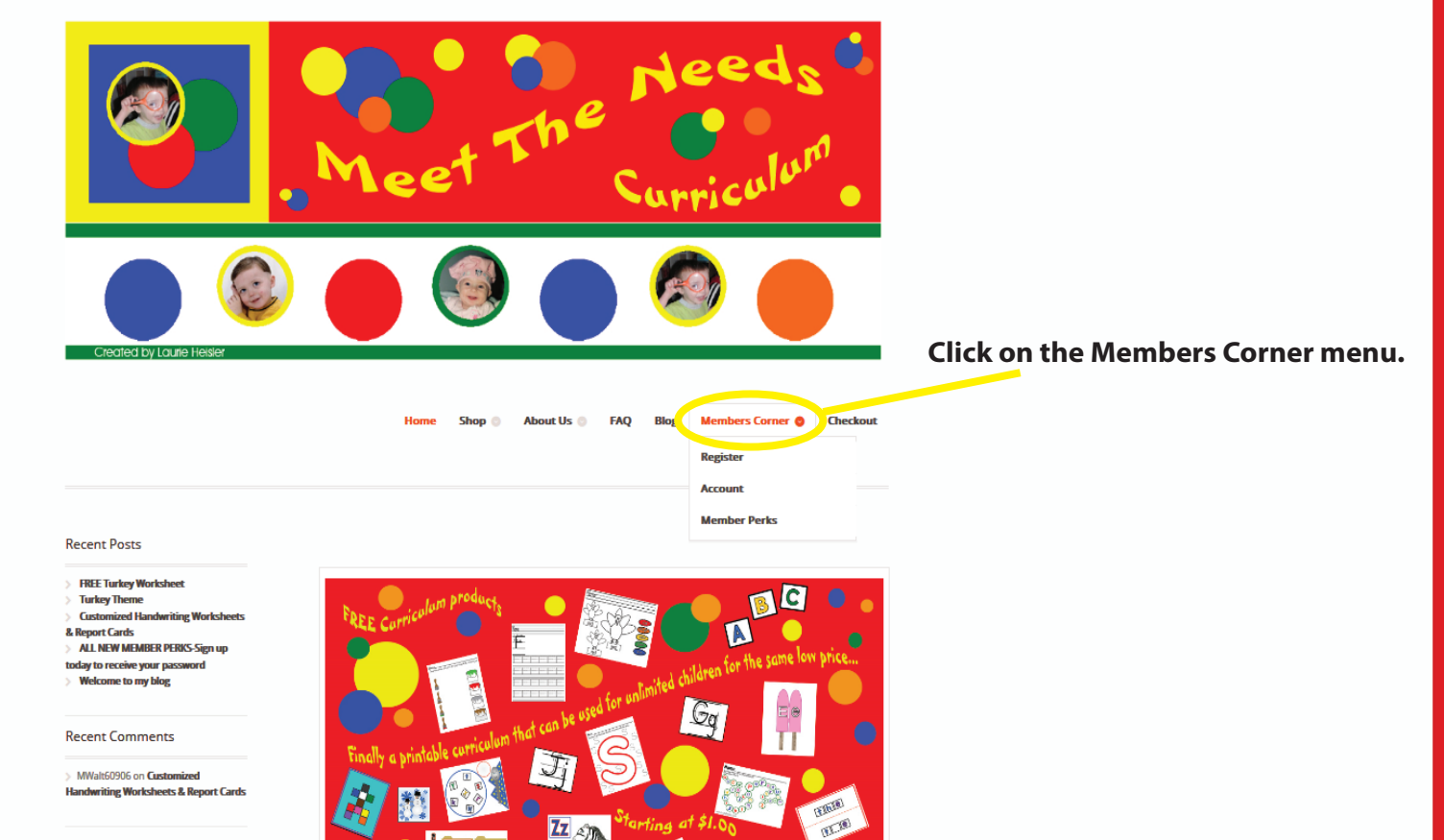

Archives

## Members Corner Page

About Us 🕚 FAQ Blog Members Corner 🕲 Checkout Shop 💿 Click here to sign up for Recent Posts Members Corner your FREE membership. FREE Turkey Workshee Please sign up for our FREE membership today and receive your password to gain access to FREE MTN products Turkey Theme Customized Ha and childcare forms monthly. & Report Cards ALL NEW MEMBER PERKS-Sig Please CLICK HERE now to sign up. today to receive your passw Welcome to my blog o Register CLICK HERE for Members Login Recent Comments MWalt60906 on Customized Handwriting Worksheets & Report Cards Archives

### **Register/Sign Up**

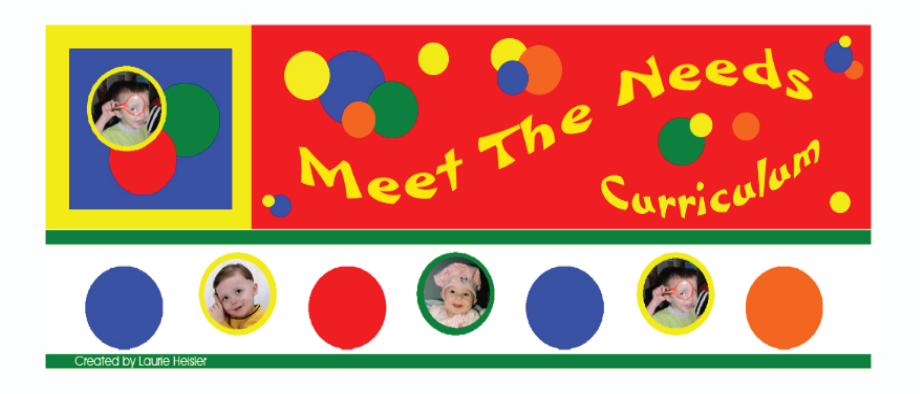

Home Shop 🕘 About Us 🕘 FAQ Blog Members Corner 🕘 Checkout

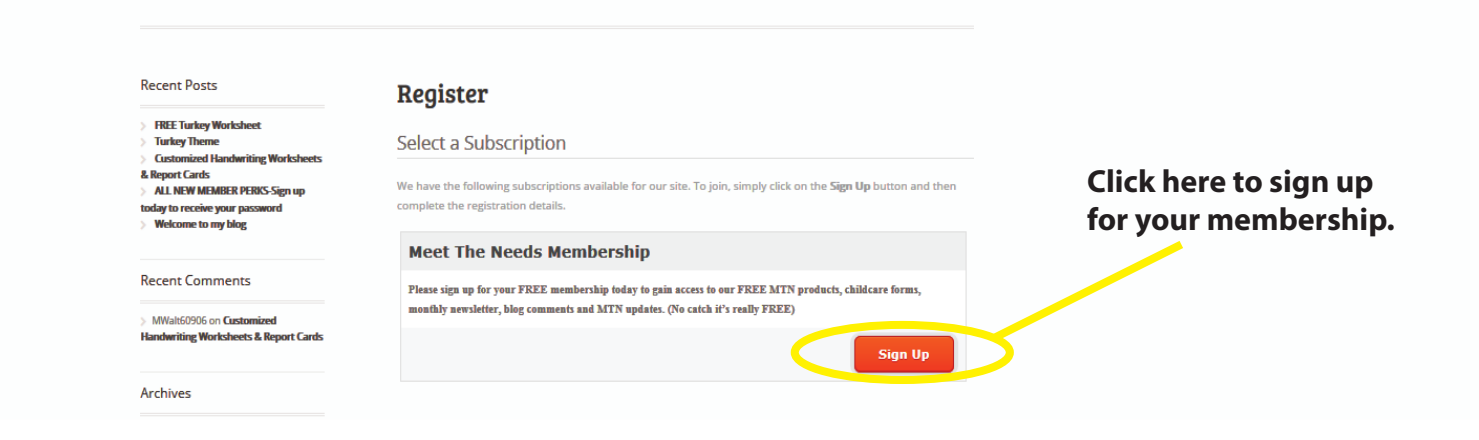

#### **Create an Account/Register**

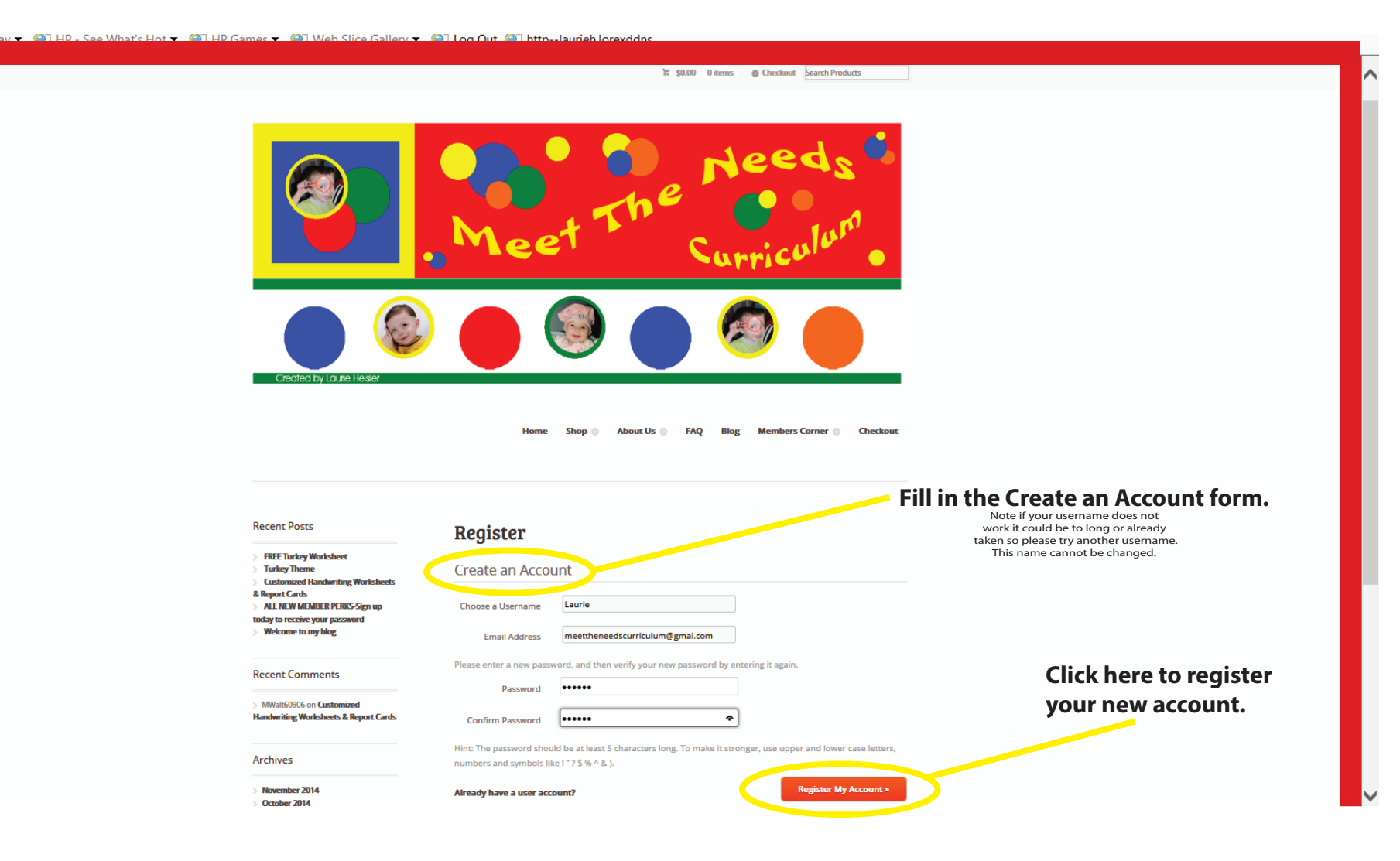

#### Subscribe

| y with the second second se                                                                                                    |
|----------------------------------------------------------------------------------------------------|
| T \$0.00 Ditems   Checkout  Search Products                                                                                                    |
| Meet       Meeds         Meet       Meeds         Meeds       Meeds         Meeds       Meeds         Meeds       Meeds         Meeds       Meeds         Meeds       Meeds         Meeds       Meeds         Meeds       Meeds         Meeds       Meeds </th                                                                                                    |
| Register       Now click Subscribe.         Sign up for Meet The Needs Membership       Image: Comparison of Comparison of |
| Please check the details of your subscription below and click on the relevant button to complete the subscription.                                                                                                    |
| Meet The Needs Membership Free Subscribe                                                                                                    |
| You will pay : Free                                                                                                    |
|                                                                                                    |
|                                                                                                    |

#### Already a member and need to sign in

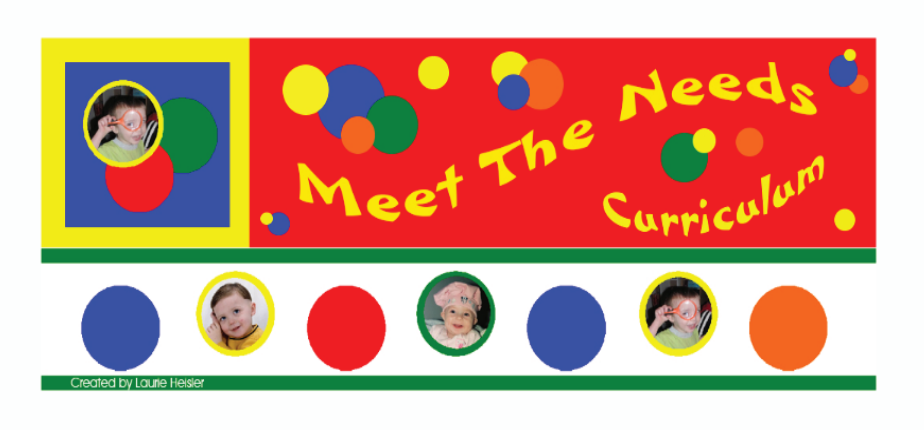

Home Shop () About Us () FAQ Blog Members Corner () Checkout

\$ \$0.00 0 items O Checkout Search Products

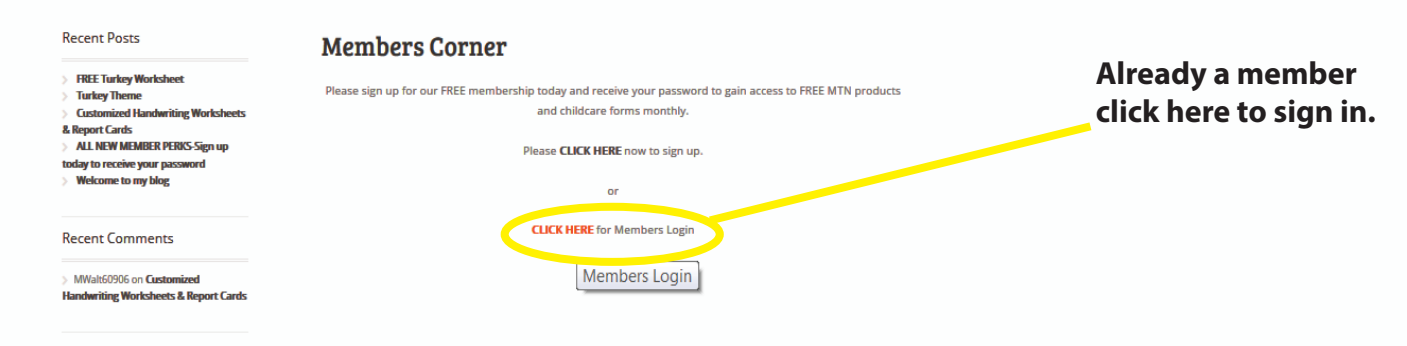

Archives

#### Login/Forgot Password

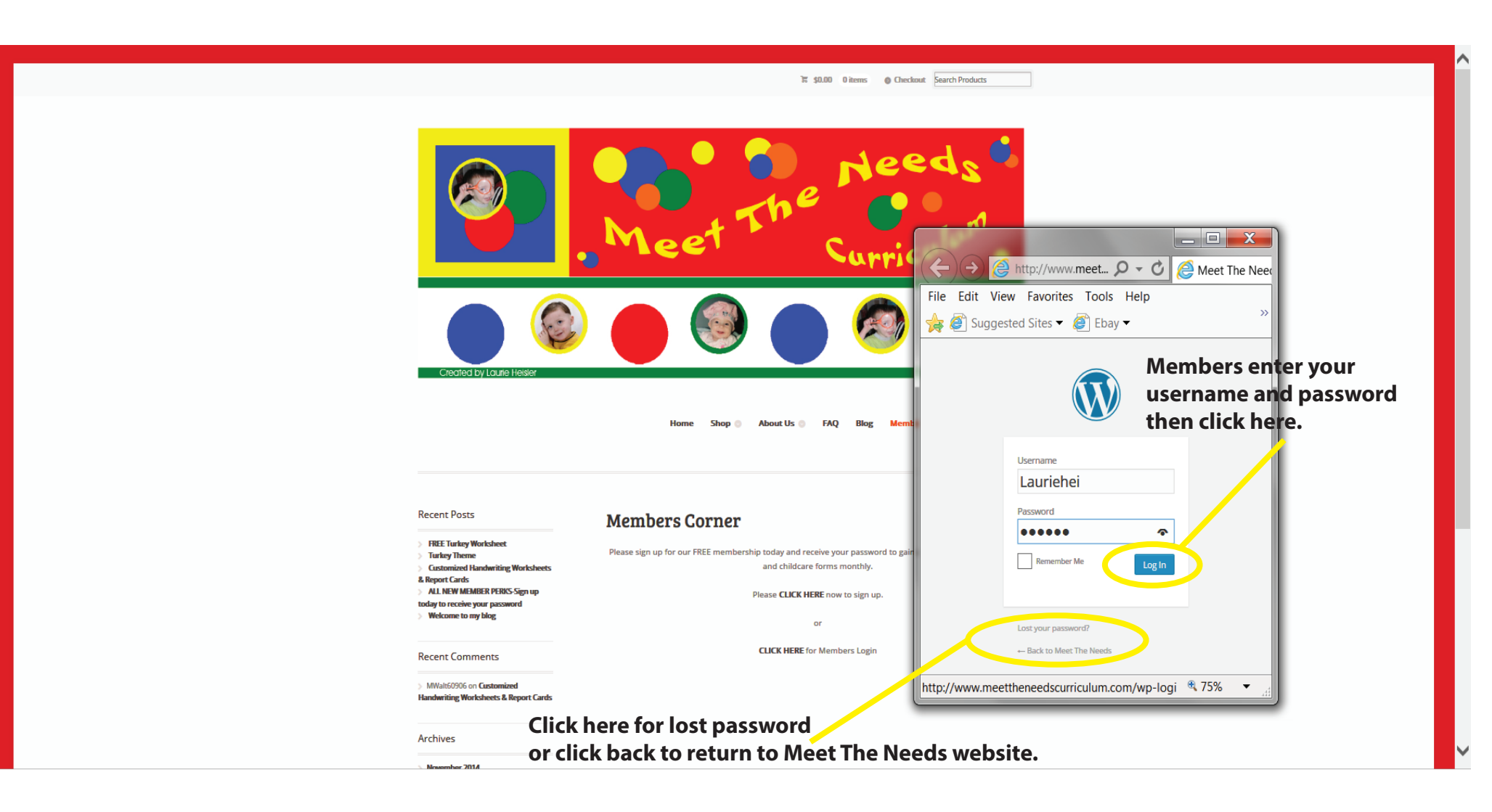

### Where's my MEMBER PERKS?

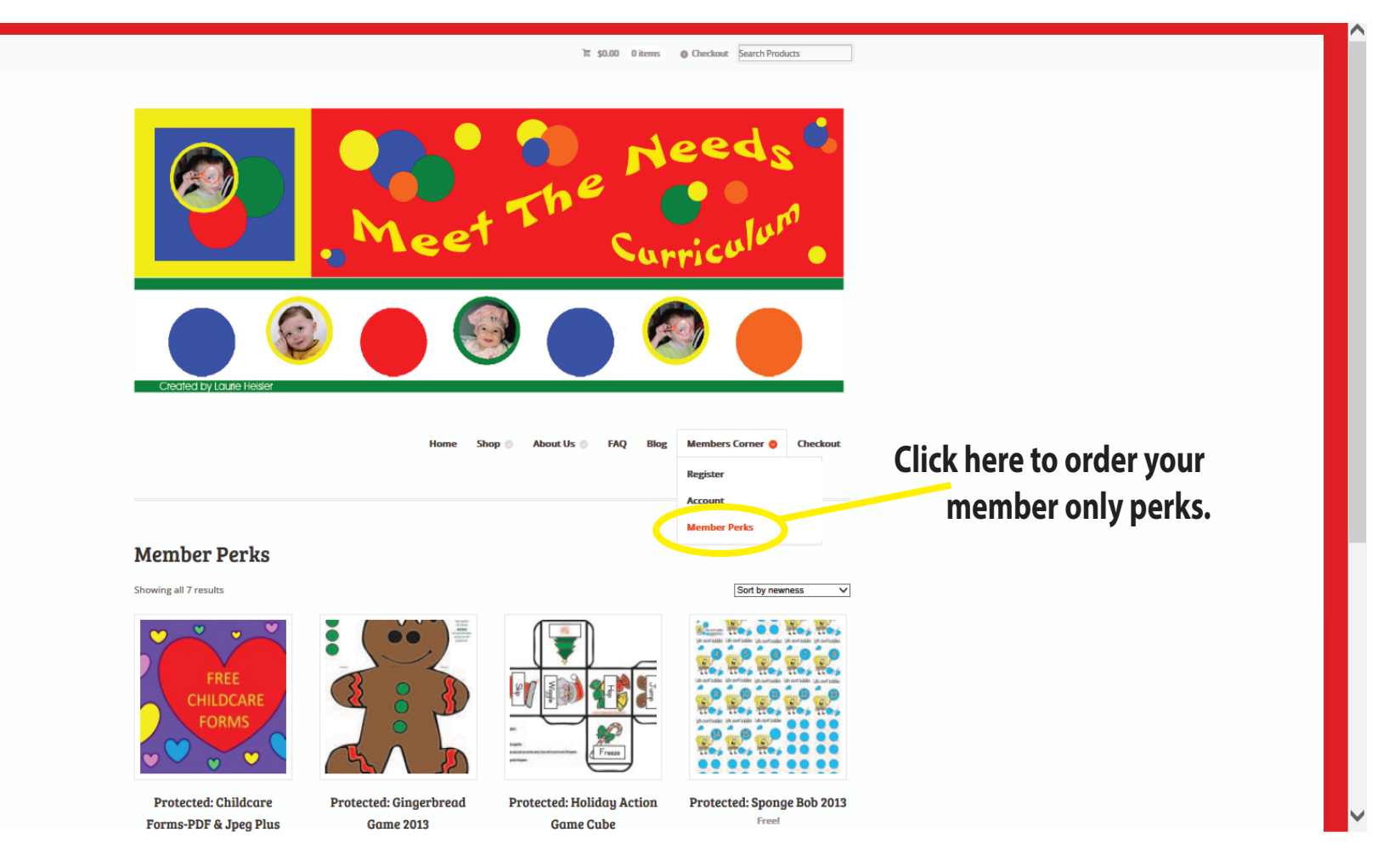

## My Member Perks Page

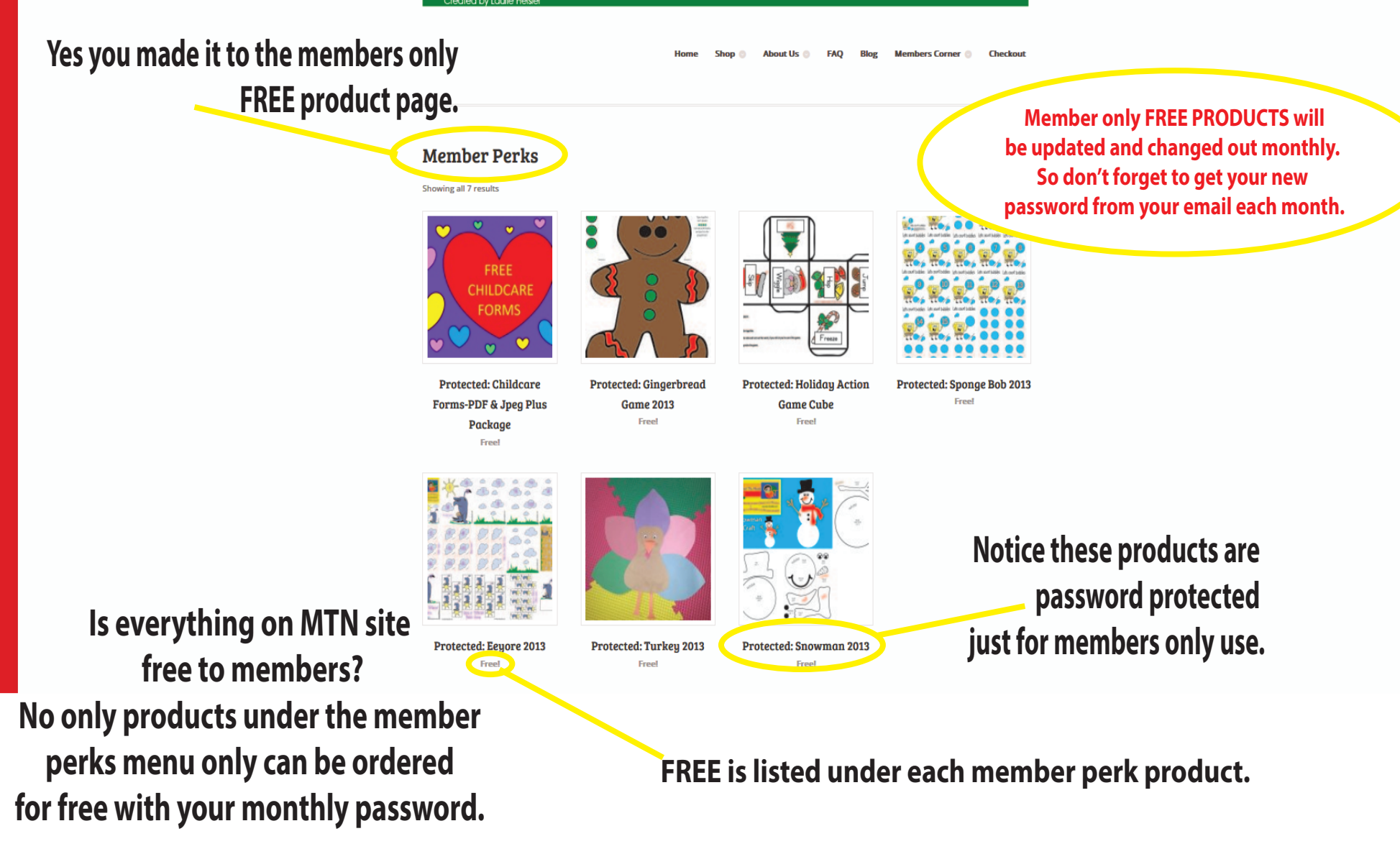

#### **Get your Member Perk directions**

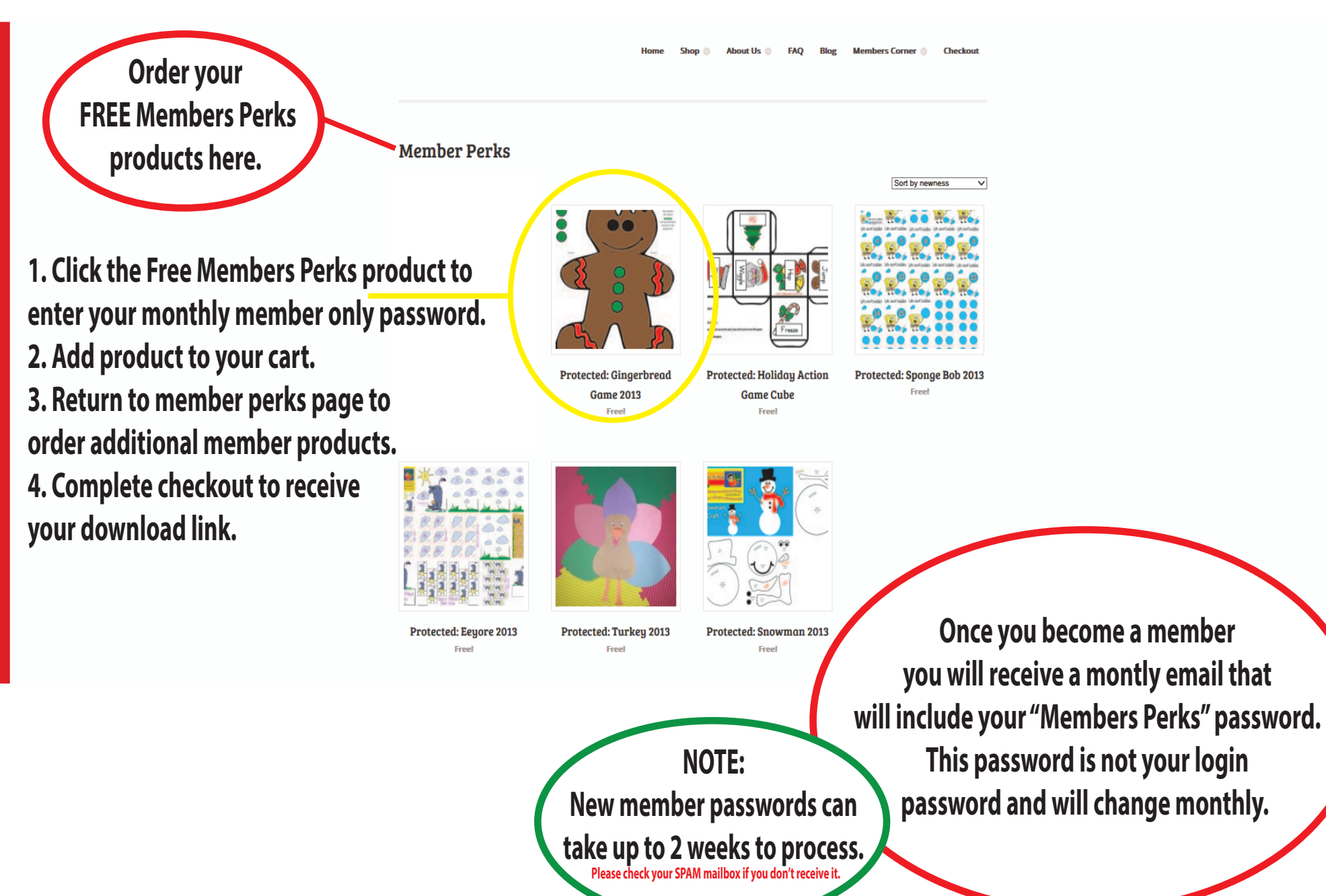

#### **Protected Member Files**

15 \$0.00 0 items O Checkout Search Products

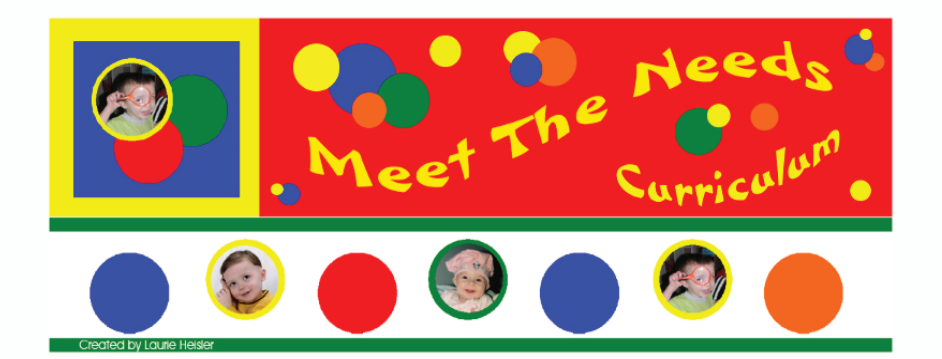

Home Shop 🕘 About Us 🕘 FAQ Blog Members Corner 🕘 Checkout

Powered by WordPress. Designed by WOO THEMES

A 750/

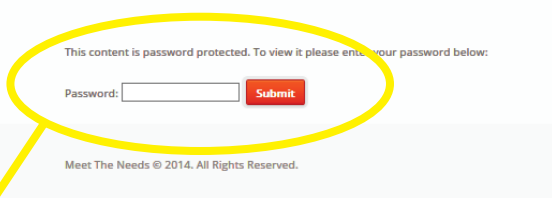

Enter your monthly password here then add the product to your cart for FREE.

#### Add your protected product to cart

 Image: Second second second

Home Shop 🕘 About Us 🕘 FAQ Blog Members Corner 🕘 Checkout

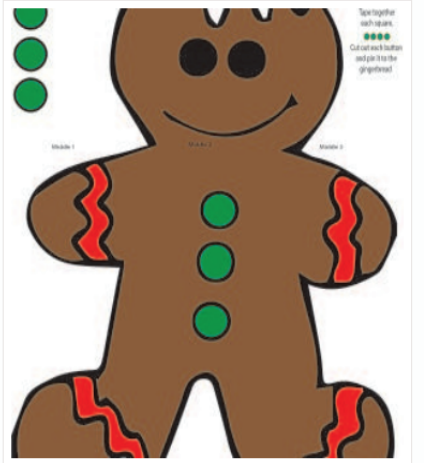

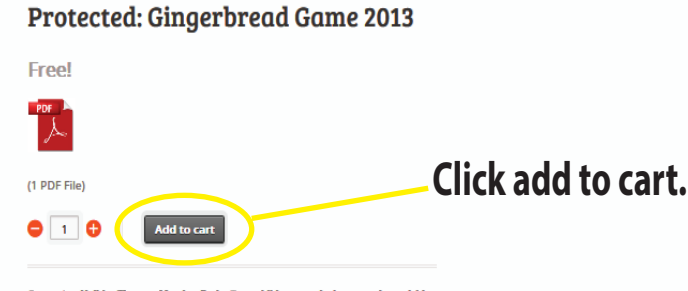

Categories: Heliday Themes, Member Perks: Tags: childrare curriculum creative achieties for preschool teachers and parents, curriculum materials, dayare curriculum, themes, free achievity pages: free preschool themes, homeschool curriculum, Kindergarten themes, lesson plans for teachers. Pre K themes, preschool crafts, preschool themes, preschool worksheets, supplemental curriculum, theme Pages, themed curriculum, todiler crafts, todiler curriculum.

#### **View Cart**

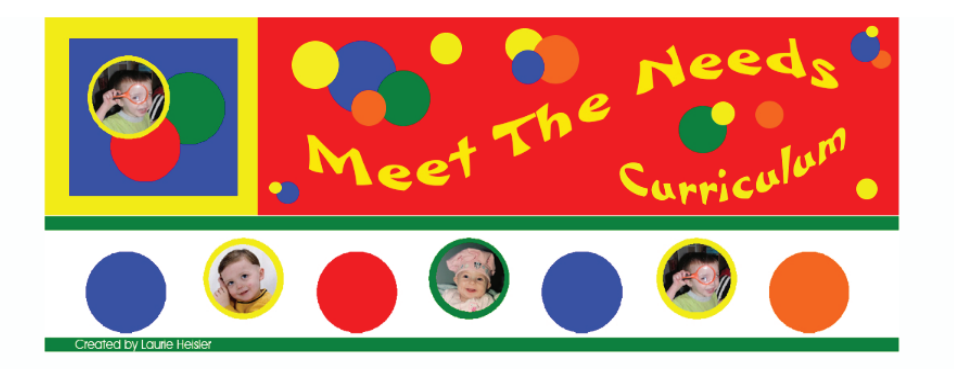

Home Shop About Us FAQ Blog Members Corner Checkout

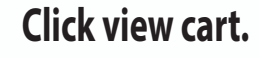

✓ "Protected: Gingerbread Game 2013" was successfully added to your cart.

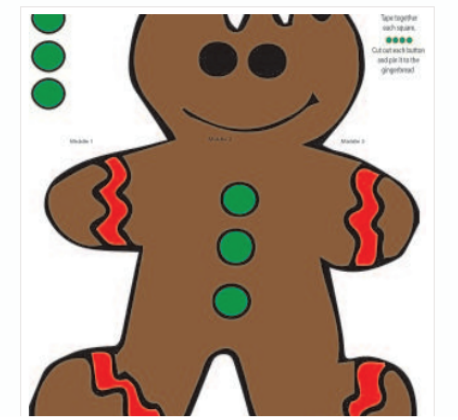

#### **Protected: Gingerbread Game 2013**

View Cart

(1 PDF File)

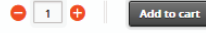

Categories: Holiday Themes, Member Perks, Tags: childrare curriculum, creative activities for preschool toachers and parents, curriculum materials, daycare curriculum, daycare themes, free activity pages: free preschool themes, homeschool curriculum, Kindergurten themes, lesson plans for toachers, Pre K themes, preschool crafts, preschool themes, preschool worksheets, supplemental curriculum, theme Pages, themed curriculum, todiler crafts, todiler curriculum.

#### **Complete the checkout form**

| FREE Turkey Workshoot                                                                                      |                                                 |                                                               |  |
|----------------------------------------------------------------------------------------------------|-------------------------------------------------|---------------------------------------------------------------|--|
| Turkey Theme     Customized Handwriting Worksheets                                                         | Have a coupon? Click here to enter your coupon? | le                                                            |  |
| & Report Cards<br>> ALL NEW MEMBER PERKS-Sign up<br>today to receive your password<br>> Welcome to my blog | Billing Details                                 | Ship to a different address?                                  |  |
| Recent Comments                                                                                            | United States (US)                              | Country United States (US)                                    |  |
| > MWalt60906 on Customized<br>Handwriting Worksheets & Report Cards                                        | First Name *                                    | First Name * Last Name *                                      |  |
|                                                                                                    | Company Name                                    | Conversion Name                                               |  |
| Archives                                                                                                   |                                                 |                                                               |  |
| November 2014     October 2014     September 2014                                                          | Address * Street address                        | Address * Street address                                      |  |
| Categories                                                                                                 | Apartment, suite, unit etc. (optional)          | Apartment, suite, unit etc. (optional)                        |  |
| > Blog Post                                                                                                | Town / City *                                   | Town / City *                                                 |  |
| Meta                                                                                                    |                                                 | Town / City                                                   |  |
| > Log in<br>> Entries RSS<br>> Comments RSS                                                                | State * Zip * Select an option * Postcode / Zip | State *     Zip *       Select an option *     Postcode / Zip |  |
| > WordPress.org                                                                                            | Email Address * Phone *                         | Order Notes                                                   |  |
|                                                                                                    |                                                 | delivery.                                                     |  |
|                                                                                                    | Your order                                      |                                                               |  |
|                                                                                                    | PRODUCT                                         | TOTAL                                                         |  |
|                                                                                                    | Gingerbread Game 2013 × 1                       | \$0.00                                                        |  |
|                                                                                                    | Holiday Action Game Cube × 1                    | \$0.00                                                        |  |
|                                                                                                    |                                                 |                                                               |  |

#### **Place Order**

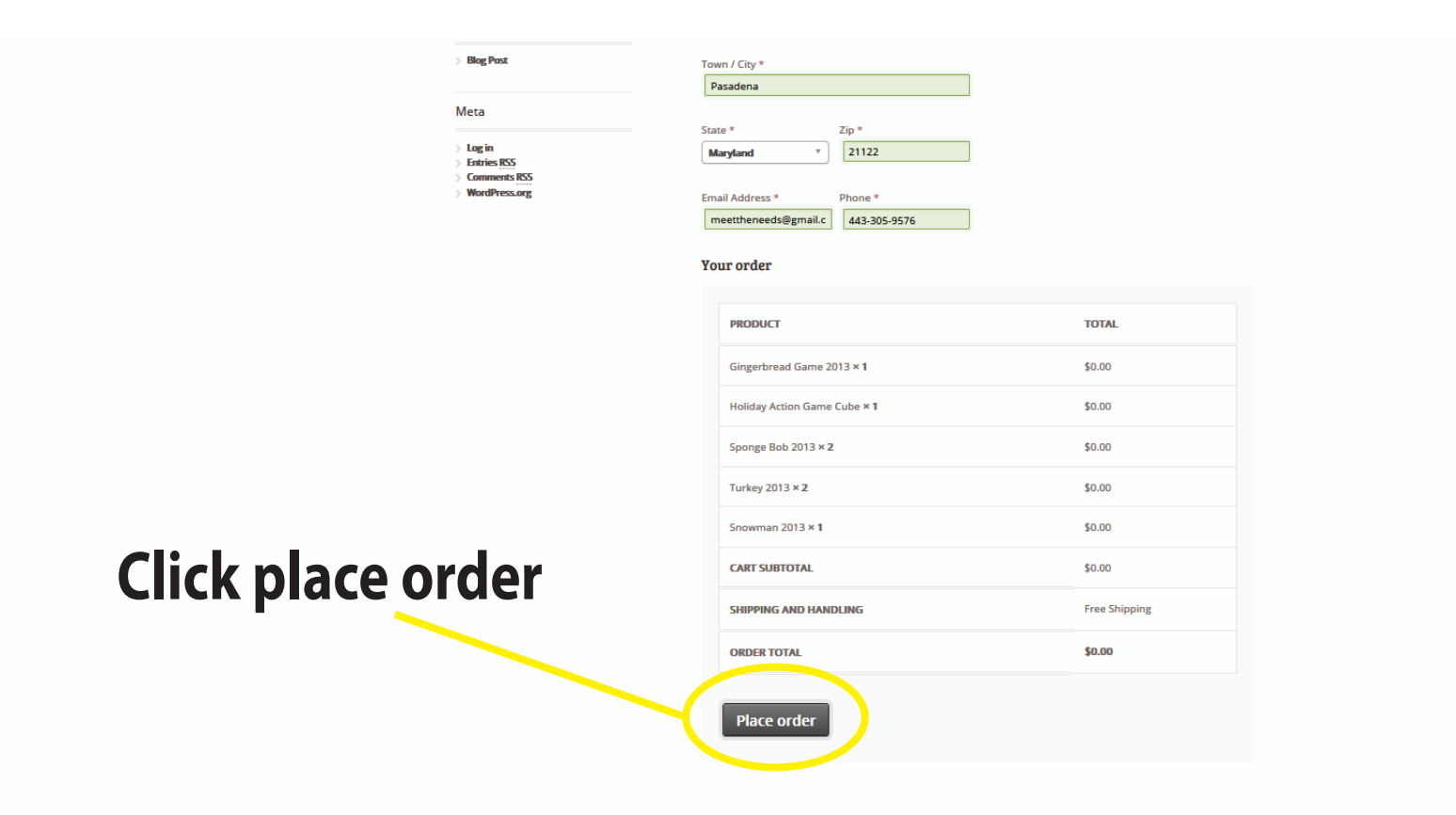

#### View & Download Orders

| FREE Turkey Worksheet     Turkey Theme     Customized Handwriting Worksheets                               | Thank you. Your order has been received.                               |                       |          |                    |   |
|----------------------------------------------------------------------------------------------------|------------------------------------------------------------------------|-----------------------|----------|--------------------|---|
| & Report Cards<br>> ALL NEW MEMBER PERKS Sign up<br>today to receive your password<br>> Welcome to my blog | ORDER: DATE:<br>#833 November 8, 2014                                  | TOTAL:<br>\$0.00      | <b>Ø</b> |                    |   |
| Recent Comments                                                                                            | Order Details                                                          |                       |          |                    |   |
| > MWalt60906 on Customized<br>Handwriting Worksheets & Report Cards                                        | PRODUCT<br>Gingerbread Game 2013 × 1                                   | <b>TOTA</b><br>\$0.00 | L        | Download oach filo |   |
| Archives                                                                                                   | Download file: Gingerbread Game 2013                                   | >                     |          |                    |   |
| November 2014 October 2014 Sentember 2014                                                                  | Holiday Action Game Cube × 1<br>Download file: Holiday Action Game Cub | e \$0.00              |          |                    |   |
| a specific core                                                                                            | Sponge Bob 2013 × 2<br>Download file: Sponge Bob 2013                  | \$0.00                |          |                    |   |
| Categories                                                                                                 | Turker 2012 v 2                                                        |                       |          |                    |   |
| > Blog Post                                                                                                | Download file: Turkey 2013                                             | \$0.00                |          |                    |   |
| Meta                                                                                                    | Snowman 2013 × 1<br>Download file: Snowman 2013                        | \$0.00                |          |                    |   |
| > Log in<br>> Entries RSS<br>> Comment: RSS                                                                | CART SUBTOTAL:                                                         | \$0.00                |          |                    |   |
| > WordPress.org                                                                                            | SHIPPING:                                                              | Free S                | hipping  |                    |   |
|                                                                                                    | ORDER TOTAL:                                                           | \$0.00                |          |                    |   |
|                                                                                                    | Customer details                                                       |                       |          |                    |   |
|                                                                                                    | Email:<br>meettheneeds@gmail.com                                       |                       |          |                    |   |
|                                                                                                    | Telephone:<br>443-305-9576                                             |                       |          |                    |   |
|                                                                                                    | Billing Address                                                        | Shipping Address      |          |                    |   |
|                                                                                                    |                                                                        |                       |          | • 75%              | • |

### **Open/Save as to your Documents**

|                          | > Welcome to my blog                                                | Order Details                                       |                                      |            |
|--------------------------|---------------------------------------------------------------------|-----------------------------------------------------|--------------------------------------|------------|
| Recent Comments          | Recent Comments                                                     |                                                     |                                      |            |
|                          | > MWalt60906 on Customized<br>Handwriting Worksheets & Report Cards | PRODUCT                                             | IUIAL                                |            |
|                          | Gingerbread Game 2013 × 1<br>Download file: Gingerbread Game 2013   | \$0.00                                              |                                      |            |
|                          | Archives                                                            | Holiday Action Game Cube × 1                        | \$0.00                               |            |
|                          | > November 2014<br>> October 2014                                   | Download file: Holiday Action Game Cube             |                                      |            |
| > September 2014.        | Sponge Bob 2013 × 2<br>Download file: Sponge Bob 2013               | \$0.00                                              |                                      |            |
|                          | Categories                                                          | Turkey 2013 × 2                                     | \$0.00                               |            |
|                          | > Blog Post                                                         | Download file: Turkey 2013                          |                                      |            |
|                          | Meta Log in Entries RSS Comments RSS                                | Snowman 2013 × 1<br>Download file: Snowman 2013     | <sup>so.oo</sup> If you want to priv | nt at a    |
|                          |                                                                     | CART SUBTOTAL:                                      | <sup>\$0.00</sup> ater time you n    | nuct       |
|                          | > WordPress.org                                                     | SHIPPING:                                           |                                      |            |
|                          |                                                                     | ORDER TOTAL:                                        | SAVE the files to your o             | locuments. |
|                          |                                                                     | Customer details                                    |                                      |            |
|                          |                                                                     | Email:<br>meettheneeds@gmail.com                    |                                      |            |
|                          |                                                                     | Telephone:<br>443-305-9576                          | Save                                 |            |
| Do you want to open or s | ave 16-gingerbread-game-112                                         | 22013.pdf (576 KB) from meettheneedscurriculum.com? | Open Save T Save as Save and open    | ļ)         |
|                          |                                                                     |                                                     |                                      |            |

Open this file to print now. Note opened files cannot be reopened or downloaded more then twice.

#### Save to your Documents

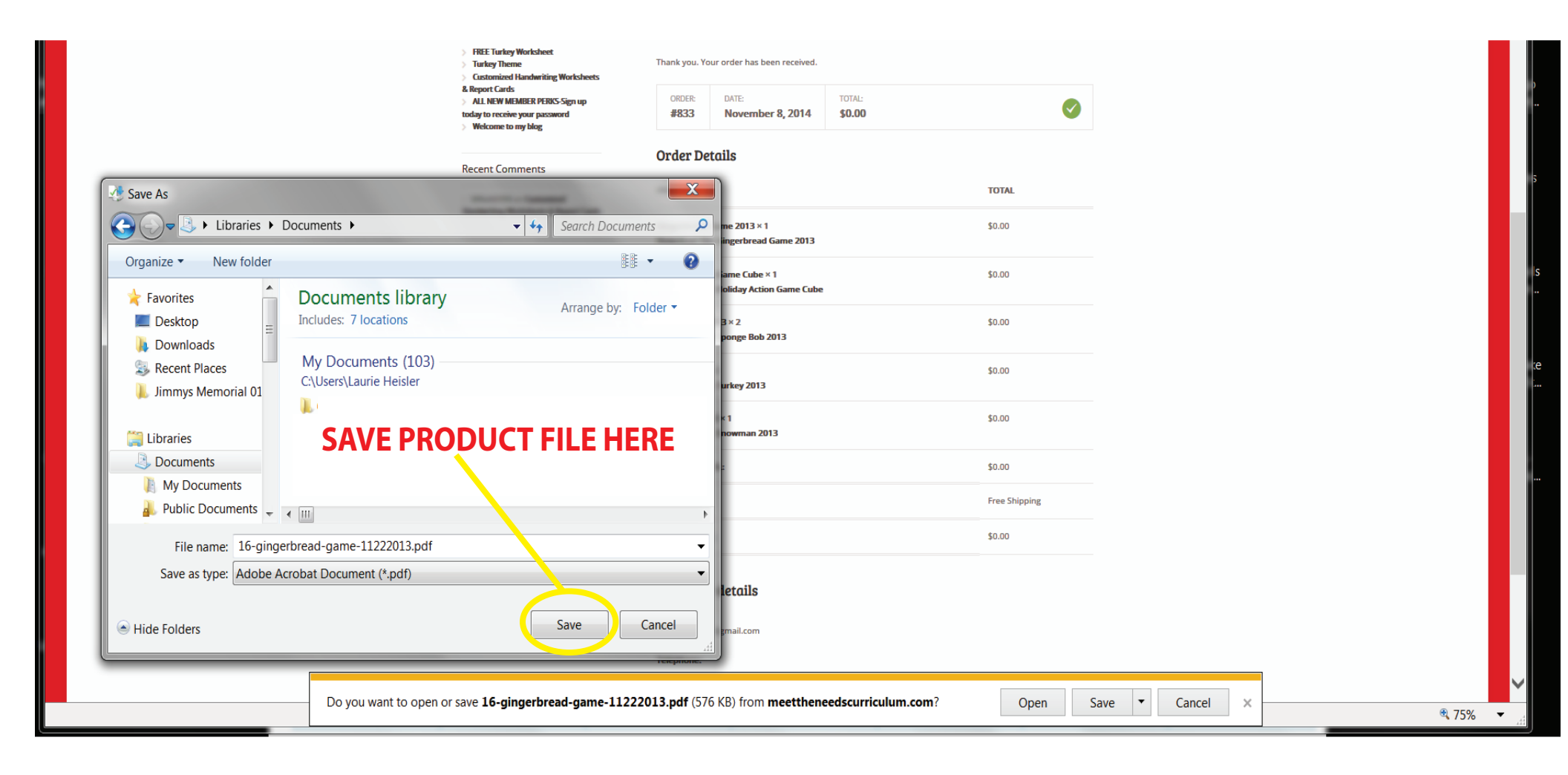